## Métodos de Pago

• Puede acceder a través de los iconos de la barra lateral izquierda.

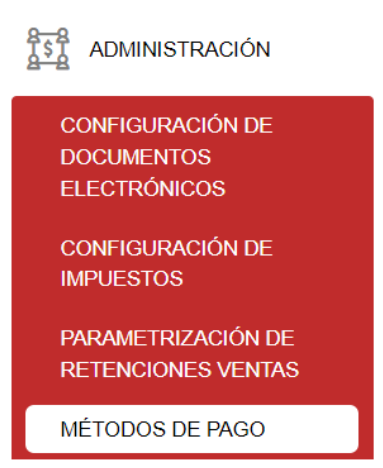

Tiene disponible para su uso los campos de filtro, así como la opción **"Nuevo"** dónde dará clic para la creación de los diferentes métodos de pago.

## ADMINISTRACIÓN/Métodos de Pago

| Metodos de cobro |                    |         | FILTROS        |           | + Nuevo |
|------------------|--------------------|---------|----------------|-----------|---------|
| Código ↑↓        | Tipo de tarjeta ↑↓ | Tipo ↑↓ | Banco ↑↓       | Estado ↑↓ | Acción  |
| Tabla vacia      |                    |         | «< < > >> 10 • |           |         |

• Llenar **datos generales,** ingresar código, seleccionar (forma de pago SRI, forma de pago), asignar cuenta forma de pago, marcar la casilla Default y Estado: Activo. El *Abonar Cuentas* nos permite la visualización de a que cuenta bancaria se le va asignar el pago de una factura de venta. Dar clic en el botón "**Agregar**" para seleccionar el detalle.

| Métodos de cobro |           |                        |                                          |
|------------------|-----------|------------------------|------------------------------------------|
| Datos Cuentas o  | contables |                        |                                          |
| Datos generales  |           |                        |                                          |
| Código *         | 001       | Forma de pago SRI *    | SIN UTILIZACIÓN DEL VISISTEMA FINANCIERO |
| Forma de pago *  | CONTADO   | Cuenta forma de pago * | 1.1.1.03.01.01.01 BANCO CTA. /           |
| Generar bancos   | Activo    | Estado *               | Activo                                   |
| Default *        | Default   | Abonar Cuentas *       | Default                                  |
|                  |           |                        |                                          |
| Detalle          |           |                        |                                          |
| Тіро             | Nombre    |                        | Descripción                              |
| Tabla vacia      |           |                        |                                          |
| 🛱 Guardar 🖌 Car  | ncelar    |                        |                                          |

• Seleccionar el tipo, ingresar el nombre y descripción. Dar clic en el botón "**Opciones**" donde podrá realizar las siguientes acciones:

| Detalle              |                                                 |                                                       | + Agregar  |
|----------------------|-------------------------------------------------|-------------------------------------------------------|------------|
| Тіро                 | Nombre                                          | Descripción                                           | Acción     |
| EFECTIVO             | EFECTIVO SIN UTILIZACIÓN DEL SISTEMA FINANCIERO | EFECTIVO SIN<br>UTILIZACIÓN DEL<br>SISTEMA FINANCIERO | ← Opciones |
| 🛱 Guardar 🔶 Cancelar |                                                 |                                                       |            |

"Eliminar": permite eliminar el método de pago.

"Comisiones": permite crear un esquema de comisiones de acuerdo al método de pago.

• Dar clic en el botón "**Agregar**" para ingresar el detalle de comisiones e impuestos del método de pago. Dar clic en el botón "**Guardar**" para registrar el método de pago.

| Comisiones e impuestos |                   |                        | ×                   |
|------------------------|-------------------|------------------------|---------------------|
| Detaile                |                   |                        | + Agregar           |
| Nombre                 | Nro. cuotas Plazo | Comisión Retención IVA | Retención IR Acción |
| EFECTIVO               | 1                 | 0.00 0.00              | 0.00 Eliminar       |
| 🖺 Guardar 🧲 Cancelar   |                   |                        |                     |

• A continuación se observa los métodos de pago configurados.

| Metodos de cobro |                                                 |         |              |        | + Nuevo           |
|------------------|-------------------------------------------------|---------|--------------|--------|-------------------|
| Código †↓        | Tipo de tarjeta  ↑↓                             | Tipo ↑↓ | Banco ↑↓     | Estado | Acción            |
|                  |                                                 |         |              |        |                   |
| 001              | SIN UTILIZACIÓN DEL<br>SISTEMA FINANCIERO       | CONTADO |              |        | ACTIVO V Opciones |
| 002              | SIN UTILIZACIÓN DEL<br>SISTEMA FINANCIERO       | CREDITO |              |        | ACTIVO V Opciones |
| 003              | OTROS CON UTILIZACIÓN DEL<br>SISTEMA FINANCIERO | CONTADO |              |        | ACTIVO V Opciones |
|                  |                                                 | ~~      | < 1 > » 10 ¥ |        |                   |

ADVERTENCIA: Para configurar método de pago tarjetas de crédito debemos tener previamente creada cuentas bancarias. *Ir a Bancos/Cuentas Bancarias.* 

NOTA: A continuación se detallan los métodos de pago que deben ser configurados en el sistema.

| Forma de<br>pago SRI | Forma de<br>pago | Cuenta<br>forma de<br>pago | Default | Estado | Cuenta<br>bancaria | Тіро |
|----------------------|------------------|----------------------------|---------|--------|--------------------|------|
|----------------------|------------------|----------------------------|---------|--------|--------------------|------|

| SIN<br>UTILIZACIÓN<br>DEL SISTEMA<br>FINANCIERO       | CONTADO | 1.1.1.03.01.01<br>.01 BANCO<br>CTA. AHORRO.<br>#1 | Х | Х |   | EFECTIVO            |
|-------------------------------------------------------|---------|---------------------------------------------------|---|---|---|---------------------|
| SIN<br>UTILIZACIÓN<br>DEL SISTEMA<br>FINANCIERO       | CREDITO | 1.1.1.03.01.01<br>.01 BANCO<br>CTA. AHORRO.<br>#1 | х | х |   | CREDITO             |
| OTROS CON<br>UTILIZACIÓN<br>DEL SISTEMA<br>FINANCIERO | CONTADO | 1.1.1.03.01.01<br>.01 BANCO<br>CTA. AHORRO.<br>#1 | Х | Х |   | DEPOSITOS           |
| OTROS CON<br>UTILIZACIÓN<br>DEL SISTEMA<br>FINANCIERO | CONTADO | 1.1.1.03.01.01<br>.01 BANCO<br>CTA. AHORRO.<br>#1 | Х | Х |   | TRANSFERENC<br>IA   |
| TARJETAS DE<br>CRÉDITO                                | CONTADO | 1.1.1.03.01.01<br>.01 BANCO<br>CTA. AHORRO.<br>#1 | х | Х | Х | VISA                |
| TARJETAS DE<br>CRÉDITO                                | CONTADO | 1.1.1.03.01.01<br>.01 BANCO<br>CTA. AHORRO.<br>#1 | х | х | х | MASTERCARD          |
| TARJETAS DE<br>CRÉDITO                                | CONTADO | 1.1.1.03.01.01<br>.01 BANCO<br>CTA. AHORRO.<br>#1 | х | х | х | AMERICAN<br>EXPRESS |

Revisión #5 Creado 5 abril 2023 17:49:34 por Cristina Actualizado 6 abril 2023 15:46:28 por Cristina